danalogic GN

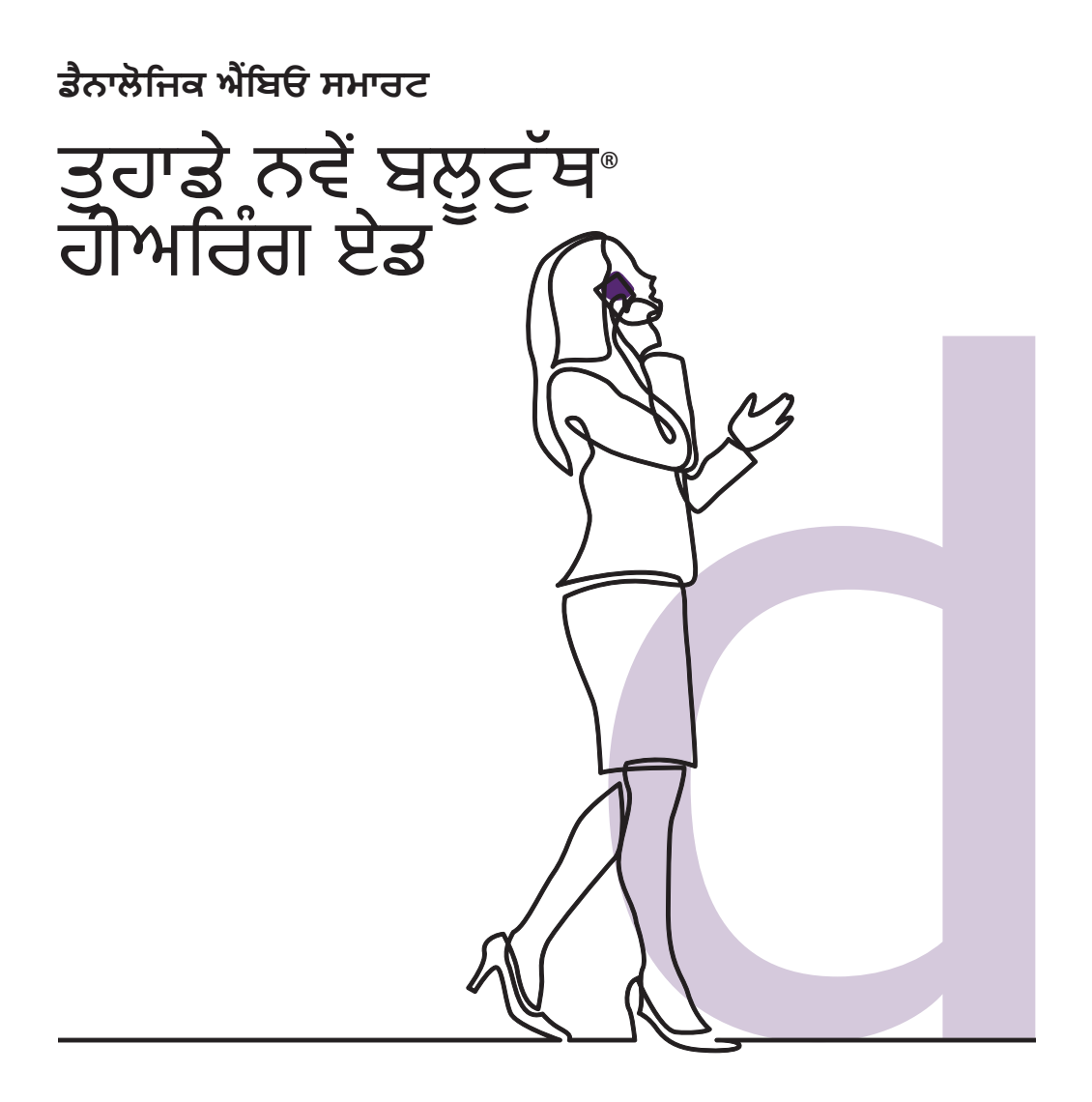

**GN** Making Life Sound Better

#### ਤੁਹਾਡੇ ਨਵੇਂ ਡੈਨਾਲੋਗਿਕ ਐਂਬਿਓ ਸਮਾਰਟ ਹੀਅਰਿੰਗ ਏਡ ਵਿੱਚ ਬਲੁਟੁੱਥ ਸਮਰੱਥਾ ਹੈ।

ਇਹ ਬਹੁਤ ਵਧੀਆ ਖ਼ਬਰ ਹੈ ਕਿਉਂਕਿ ਇਹ ਵਿਸ਼ੇਸ਼ਤਾ ਤੁਹਾਨੂੰ ਬਹੁਤ ਸਾਰੇ ਲਾਭ ਦਿੰਦੀ ਹੈ ਜਿਸ ਵਿੱਚ ਤੁਹਾਡੇ ਹੀਅਰਿੰਗ ਏਡ ਰਾਹੀਂ ਸਿੱਧੇ ਤੁਹਾਡੇ ਫ਼ੋਨ (ਕਾੱਲਾਂ, ਸੰਗੀਤ ਅਤੇ ਆਡੀਓ) ਤੋਂ ਆਵਾਜ਼ਾਂ ਸੁਣਨ ਦੇ ਯੋਗ ਹੋਣਾ ਸ਼ਾਮਲ ਹੈ।

ਇਹ ਿ

www.danalogic.co.uk/connectivity

# ਬਲੂਟੁੱਥ ਹੀਅਰਿੰਗ ਏਡ ਦੇ ਫਾਇਦੇ

- ਹੀਅਰਿੰਗ ਏਡ ਨੂੰ ਪਹਿਨਣ ਦੌਰਾਨ ਫ਼ੋਨ ਕਾੱਲਾਂ ਨਾਲ ਸਿੱਝਣਾ ਹੋ ਸਕਦਾ ਹੈ। ਤੁਹਾਡੇ ਨਵੇਂ ਹੀਅਰਿੰਗ ਏਡ ਤੁਹਾਨੂੰ ਫ਼ੋਨ ਅਤੇ ਵੀਡੀਓ ਕਾੱਲਾਂ, ਦੋਵਾਂ ਨੂੰ ਸਿੱਧੇ ਸਟ੍ਰੀਮ ਕਰਨ ਦੀ ਇਜਾਜ਼ਤ ਦੇਣਗੇ। ਇਸ ਨਾਲ ਇਹ ਸੁਣਨਾ ਆਸਾਨ ਹੋ ਜਾਂਦਾ ਹੈ ਕਿ ਕੀ ਕਿਹਾ ਜਾ ਰਿਹਾ ਹੈ।
- ਤੁਹਾਨੂੰ ਹੁਣ ਆਪਣੇ ਸਮਾਰਟ ਡਿਵਾਈਸ ਤੋਂ ਸੰਗੀਤ, ਵੀਡੀਓ ਜਾਂ ਹੋਰ ਆਡੀਓ ਸੁਣਨ ਲਈ ਹੈੱਡਫੋਨ ਪਹਿਨਣ ਦੀ ਲੋੜ ਨਹੀਂ ਹੈ ਕਿਉਂਕਿ ਆਵਾਜ਼ ਤੁਹਾਡੇ ਹੀਅਰਿੰਗ ਏਡ ਵਿੱਚ ਸਟ੍ਰੀਮ ਕੀਤੀ ਜਾਵੇਗੀ।

## ਬਲੂਟੁੱਥ ਸਟ੍ਰੀਮਿੰਗ ਲਈ ਤੁਹਾਡੇ ਹੀਅਰਿੰਗ ਏਡ ਨੂੰ ਕਨੈਕਟ ਕਰਨਾ

ਜੇਕਰ ਤੁਹਾਡੇ ਕੋਲ ਇੱਕ ਅਨੁਕੂਲ ਸਮਾਰਟ ਯੰਤਰ ਹੈ, ਤਾਂ ਕਿਰਪਾ ਕਰਕੇ ਆਪਣੇ ਹੀਅਰਿੰਗ ਏਡ ਨੂੰ ਇਸ ਨਾਲ ਜੋੜਨ ਲਈ ਇਸ ਕਿਤਾਬਚੇ ਵਿੱਚ ਦਿੱਤੀਆਂ ਹਿਦਾਇਤਾਂ ਦੀ ਪਾਲਣਾ ਕਰੋ।

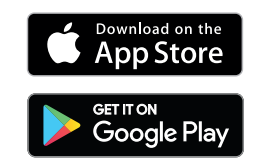

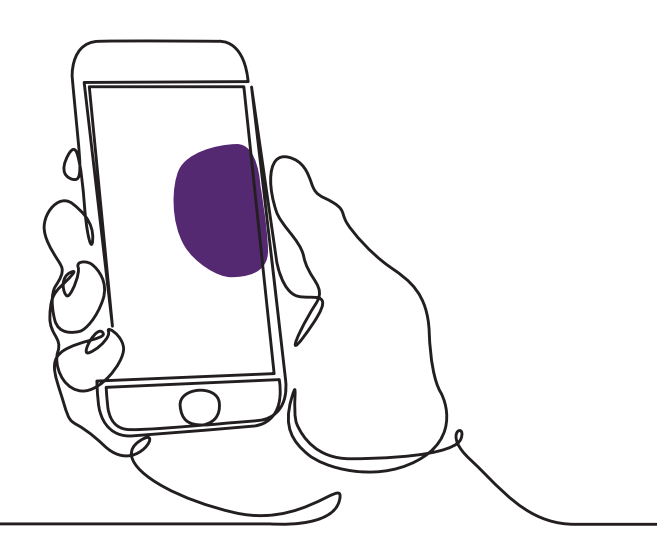

#### ਤੁਹਾਡੇ ਹੀਅਰਿੰਗ ਏਡ ਨੂੰ ਆਪਣੀ Apple<sup>®</sup> ਡਿਵਾਈਸ ਨਾਲ ਕਿਵੇਂ ਜੋੜਨਾ ਹੈ

ਕਿਰਪਾ ਕਰਕੇ ਇਸ ਖਾਸ ਕ੍ਰਮ ਵਿੱਚ ਇਹਨਾਂ ਹਦਾਇਤਾਂ ਦੀ ਪਾਲਣਾ ਕਰੋ।

- ਆਪਣੇ ਹੀਅਰਿੰਗ ਏਡ ਬੰਦ ਕਰੋ।
- ਆਪਣੀ Apple ਡਿਵਾਈਸ 'ਤੇ 'ਸੈਟਿੰਗ' ਮੀਨੂ 'ਤੇ ਜਾ ਕੇ ਬਲੂਟੁੱਥ ਨੂੰ ਚਾਲੂ ਕਰੋ। ਜਦੋਂ ਤੁਸੀਂ ਬਲੂਟੁੱਥ ਨੂੰ ਸਰਗਰਮ ਕਰਦੇ ਹੋ ਤਾਂ ਸਲਾਈਡਰ ਹਰਾ ਹੋ ਜਾਂਦਾ ਹੈ।
- 3. ਮੁੱਖ ਸੈਟਿੰਗਾਂ ਮੀਨੂ 'ਤੇ ਵਾਪਸ ਜਾਓ ਅਤੇ ਫਿਰ 'ਪਹੁੰਚਯੋਗਤਾ (Accessibility)' 'ਤੇ ਟੈਪ ਕਰੋ।
- 4. 'ਸੁਣਨ ਵਾਲੇ ਯੰਤਰਾਂ (Hearing Devices)' ਤੱਕ ਹੇਠਾਂ ਸਕ੍ਰੋਲ ਕਰੋ।
- ਜੇਕਰ ਤੁਹਾਡੇ ਹੀਅਰਿੰਗ ਏਡ ਪਹਿਲਾਂ ਹੀ ਚਾਲੂ ਹਨ, ਤਾਂ ਕਿਰਪਾ ਕਰਕੇ ਉਹਨਾਂ ਨੂੰ ਮੁੜ ਚਾਲੂ ਕਰੋ। ਨਹੀਂ ਤਾਂ, ਕਿਰਪਾ ਕਰਕੇ ਆਪਣੇ ਹੀਅਰਿੰਗ ਏਡ ਨੂੰ ਚਾਲੂ ਕਰੋ। ਇਹ ਯਕੀਨੀ ਬਣਾਏਗਾ ਕਿ ਤੁਹਾਡੀ Apple ਡਿਵਾਈਸ ਤੁਹਾਡੇ ਹੀਅਰਿੰਗ ਏਡ ਦਾ ਪਤਾ ਲਗਾ ਸਕਦੀ ਹੈ।

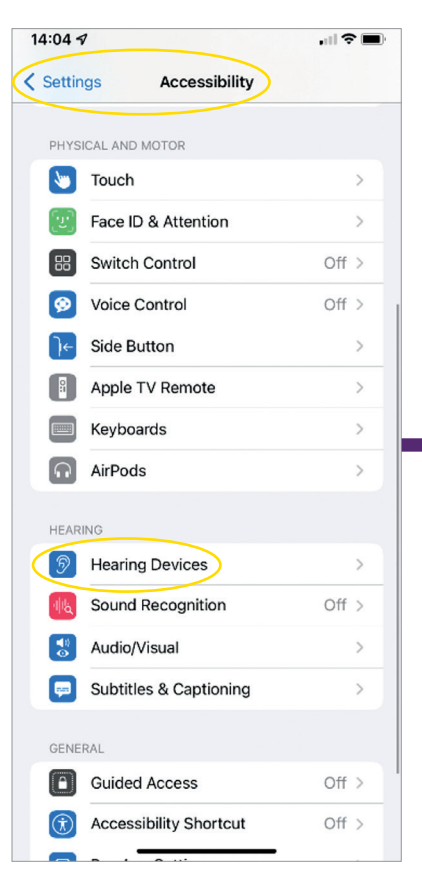

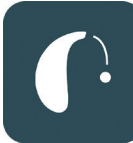

| 1:05 ⋪                                                                 | .ul 🗢 🔳) | 14:05 🕫                                                                   |           |
|------------------------------------------------------------------------|----------|---------------------------------------------------------------------------|-----------|
| Back LP's Hearing Aids                                                 |          | Accessibility Hearing Device                                              | s         |
| LP's Hearing Aids                                                      | R        | MFI LIEARING DEVICES                                                      |           |
| danalogic AM798-DWT                                                    | L 0      | LP's Hearing Aids                                                         | Conn      |
|                                                                        |          | Triple-click the Side button at any tin<br>hearing device options.        | ne to sha |
| Stream to right hearing device                                         |          | Play Ringtones                                                            |           |
| Adjust Independently                                                   |          | Play System Sounds                                                        |           |
|                                                                        |          | Audio Routing                                                             |           |
| MICR Bluetooth Pairing Request<br>"LP"s Hearing Aids" would like to pa | ir — o   | Control which audio is played in your<br>sound processors.                | hearing   |
| R                                                                      | - 0      | Control Nearby Devices                                                    |           |
| Cancel Pair                                                            |          | Control hearing device settings on ne                                     | arby iC   |
| Treble                                                                 | 0        | Audio Handoff                                                             |           |
| Bass                                                                   | 0        | Take the hearing device connection f devices when audio starts.           | rom nea   |
| Forget this device                                                     |          | Control on Lock Screen                                                    |           |
|                                                                        |          | Allow access to the hearing device sl<br>time, including the Lock screen. | nortout   |
|                                                                        |          | HEARING AID COMPATIBILITY                                                 |           |
|                                                                        |          | Hearing Aid Compatibility                                                 |           |
|                                                                        |          | Hearing Aid Compatibility improves a                                      | udio qu   |

- 'ਜੋੜਾ ਬਣਾਓ (Pair)' 'ਤੇ ਟੈਪ ਕਰੋ। ਜੇ ਤੁਹਾਡੇ ਕੋਲ ਦੋ ਹੀਅਰਿੰਗ ਏਡ ਹਨ, ਤਾਂ ਤੁਹਾਨੂੰ ਦੋ ਵਾਰ ਸਵੀਕਾਰ ਕਰਨ ਦੀ ਲੋੜ ਹੋਵੇਗੀ।
- 7. ਐਪ ਸਟੋਰ 'ਤੇ ਜਾਓ ਅਤੇ 'BeMore' ਖੋਜੋ।
- 8. BeMore ਐਪ ਨੂੰ ਡਾਊਨਲੋਡ ਕਰੋ, ਇਸਨੂੰ ਖੋਲ੍ਹੋ ਅਤੇ 'ਸ਼ੁਰੂਆਤ ਕਰੋ (Get Started)' 'ਤੇ ਟੈਪ ਕਰੋ।
- ਐਪ ਨਾਲ ਜੁੜਨ ਲਈ ਸਕ੍ਰੀਨ 'ਤੇ ਦਿੱਤੀਆਂ ਹਿਦਾਇਤਾਂ ਦੀ ਪਾਲਣਾ ਕਰੋ। ਤੁਸੀਂ ਹੁਣ ਇਸਨੂੰ ਵਰਤਣ ਲਈ ਤਿਆਰ ਹੋ।

ਟਿੱਪਣੀ: ਇਹ ਕਦਮ ਹਨ ਅਤੇ ਇਹ iOS 13 ਅਤੇ ਨਵੇਂ ਸੰਸਕਰਣ ਵਿੱਚ ਕਿਵੇਂ ਦਿਖਾਈ ਦਿੰਦਾ ਹੈ

#### ਜੇਕਰ ਤੁਹਾਨੂੰ ਆਪਣੀ Apple ਡਿਵਾਈਸ ਨੂੰ ਮੁੜ-ਜੋੜਨ ਦੀ ਲੋੜ ਪੈਂਦੀ ਹੈ

ਜੇਕਰ ਤੁਹਾਡੀਆਂ ਇੱਕ ਜਾਂ ਦੋਨੇਂ ਹੀਅਰਿੰਗ ਏਡ ਨੂੰ ਬਦਲ ਦਿੱਤਾ ਗਿਆ ਹੈ, ਤਾਂ ਤੁਹਾਨੂੰ ਉਹਨਾਂ ਨੂੰ ਆਪਣੇ ਸਮਾਰਟ ਡਿਵਾਈਸ ਨਾਲ ਦੁਬਾਰਾ ਜੋੜਨ ਦੀ ਲੋੜ ਹੋਵੇਗੀ।

- ਸੈਟਿੰਗਾਂ ਮੀਨੂ 'ਤੇ ਜਾ ਕੇ ਪੁਰਾਣੇ ਹੀਅਰਿੰਗ ਏਡ ਨੂੰ ਹਟਾ ਕੇ ਸ਼ੁਰੂ ਕਰੋ।
- 2. ਹੇਠਾਂ ਸਕ੍ਰੋਲ ਕਰੋ ਅਤੇ 'ਪਹੁੰਚਯੋਗਤਾ (Accessibility)' ਚੁਣੋ।
- 'ਸੁਣਨ ਵਾਲੇ ਯੰਤਰ (ਹੀਅਰਿੰਗ ਏਡ)' ਚੁਣੇ।
- 4. 'MFI Hearing Devices' ਸੈਕਸ਼ਨ ਦੇ ਤਹਿਤ ਸਕਰੀਨ 'ਤੇ ਹੀਅਰਿੰਗ ਏਡ ਨੂੰ ਚੁਣੋ ਅਤੇ 'ਇਸ ਡਿਵਾਈਸ ਨੂੰ ਭੁੱਲ ਜਾਓ (Forget this device)' 'ਤੇ ਟੈਪ ਕਰੋ।
- 5. ਆਪਣੇ ਨਵੇਂ ਹੀਅਰਿੰਗ ਏਡ ਨੂੰ ਮੁੜ ਚਾਲੂ ਕਰੇ ਅਤੇ 'ਜੋੜਾ ਬਣਾਓ (pair)' ਦਬਾਓ। ਜੇਕਰ ਤੁਸੀਂ ਦੋ ਹੀਅਰਿੰਗ ਏਡ ਪਹਿਨੇ ਹੋਏ ਹੋ ਤਾਂ ਤੁਹਾਨੂੰ 'ਜੋੜਾ ਬਣਾਓ (pair)' ਨੂੰ ਦੋ ਵਾਰ ਟੈਪ ਕਰਨ ਦੀ ਲੋੜ ਹੋਵੇਗੀ।

| 14:04 -      | 8                      | ,ıll 🗢 🔳 |  |  |
|--------------|------------------------|----------|--|--|
| Setting      | ngs Accessibility      |          |  |  |
| PHYS         | ICAL AND MOTOR         |          |  |  |
| 8            | Touch                  | >        |  |  |
| [v]          | Face ID & Attention    | >        |  |  |
| 88           | Switch Control         | Off >    |  |  |
| ø            | Voice Control          | Off >    |  |  |
| J←           | Side Button            | >        |  |  |
|              | Apple TV Remote        | >        |  |  |
|              | Keyboards              | >        |  |  |
| $\widehat{}$ | AirPods                | >        |  |  |
| HEAR         | RING                   |          |  |  |
| 9            | Hearing Devices        | >        |  |  |
| -            | Sound Recognition      | Off >    |  |  |
|              | Audio/Visual           | >        |  |  |
| <b>—</b>     | Subtitles & Captioning | >        |  |  |
| GENERAL      |                        |          |  |  |
| Ê            | Guided Access          | Off >    |  |  |
| Ì            | Accessibility Shortcut | Off >    |  |  |
|              | - · · · · · ·          |          |  |  |

#### ਤੁਹਾਡੇ ਹੀਅਰਿੰਗ ਏਡ ਨੂੰ ਆਪਣੀ Android™ ਡਿਵਾਈਸ ਨਾਲ ਕਿਵੇਂ ਜੋੜਨਾ ਹੈ

- ਗੂਗਲ ਪਲੇ ਸਟੋਰ 'ਤੇ ਜਾਓ, 'BeMore ਦੀ ਖੋਜ ਕਰੋ ਅਤੇ ਐਪ ਨੂੰ ਡਾਊਨਲੋਡ ਕਰੋ।
- ਇੱਕ ਵਾਰ ਡਾਊਨਲੋਡ ਕਰਨ ਤੋਂ ਬਾਅਦ, ਐਪ ਖੋਲ੍ਹੋ ਅਤੇ 'ਸ਼ੁਰੁ ਕਰੋ (Get Started)' 'ਤੇ ਟੈਪ ਕਰੋ।
- ਐਪ ਨਾਲ ਜੁੜਨ ਲਈ ਸਕ੍ਰੀਨ 'ਤੇ ਦਿੱਤੀਆਂ ਹਿਦਾਇਤਾਂ ਦੀ ਪਾਲਣਾ ਕਰੋ। ਤੁਸੀਂ ਹੁਣ ਇਸਨੂੰ ਵਰਤਣ ਲਈ ਤਿਆਰ ਹੈ।

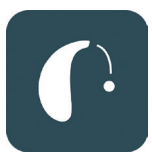

| 14:12                      |                         | 谈 오네 🛚 82%       |  |
|----------------------------|-------------------------|------------------|--|
|                            | Getting connected       | d ×              |  |
| ():                        | - 0 -                   | .D               |  |
| Conr                       | ecting your hear        | ing aids         |  |
| Pair with Dave's Hearing ? |                         |                  |  |
|                            | access to your contacts | and call history |  |
|                            | Car                     | ncel Pair        |  |
|                            |                         |                  |  |

### ਜੇਕਰ ਤੁਹਾਨੂੰ ਆਪਣੀ Android ਡਿਵਾਈਸ ਨੂੰ ਮੁੜ-ਜੋੜਨ ਦੀ ਲੋੜ ਪੈਂਦੀ ਹੈ

ਜੇਕਰ ਤੁਹਾਡੀਆਂ ਇੱਕ ਜਾਂ ਦੋਨੇਂ ਹੀਅਰਿੰਗ ਏਡ ਨੂੰ ਬਦਲ ਦਿੱਤਾ ਗਿਆ ਹੈ, ਤਾਂ ਤੁਹਾਨੂੰ ਉਹਨਾਂ ਨੂੰ ਆਪਣੇ ਸਮਾਰਟ ਡਿਵਾਈਸ ਨਾਲ ਦੁਬਾਰਾ ਜੋੜਨ ਦੀ ਲੋੜ ਹੋਵੇਗੀ।

- ਸੈਟਿੰਗਜ਼' ਮੀਨੂ ਨੂੰ ਖੋਲ੍ਹਣ ਲਈ ਸਕ੍ਰੀਨ ਦੇ ਸਿਖਰ ਤੋਂ ਹੇਠਾਂ ਵੱਲ ਸਵਾਈਪ ਕਰੋ, ਫਿਰ ਬਲੁਟੁੱਥ ਆਈਕਨ ਨੂੰ 2 ਸਕਿੰਟ ਦਬਾ ਕੇ ਰੱਖੋ।
- ਹੀਅਰਿੰਗ ਏਡ ਲਈ ਸੈਟਿੰਗਜ਼ ਆਈਕਨ ਨੂੰ 2 ਸਕਿੰਟਾਂ ਲਈ ਫੜੀ ਰੱਖੋ।
- 3. 'ਭੁੱਲੋ (Forget)' ਚੁਣੇ।
- 4. BeMore ਐਪ ਖੋਲ੍ਹੋ।
- 5. 'BeMore ਮੀਨੂ' ਖੇਲ੍ਹੋ ਅਤੇ 'ਹੀਅਰਿੰਗ ਏਡ ਨੂੰ ਜੋੜੋ (Pair new hearing aids)' ਦੀ ਚੋਣ ਕਰੋ। ਫਿਰ ਕਨੈਕਟ ਕਰਨ ਲਈ ਸਕ੍ਰੀਨ 'ਤੇ ਦਿੱਤੇ ਨਿਰਦੇਸ਼ਾਂ ਦੀ ਪਾਲਣਾ ਕਰੋ। ਤੁਸੀਂ ਹੁਣ ਇਸਨੂੰ ਵਰਤਣ ਲਈ ਤਿਆਰ ਹੋ।

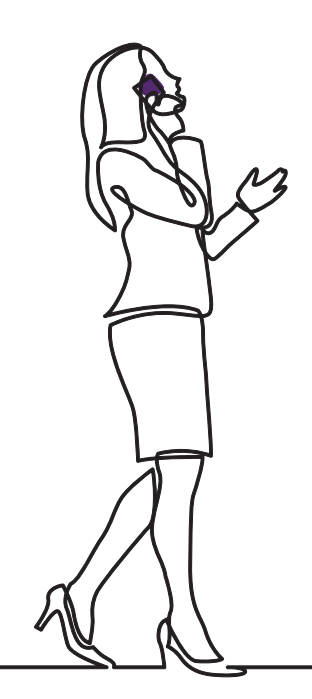

# danalogic GN

ਜੇਕਰ ਤੁਹਾਨੂੰ ਮੁਸ਼ਕਲਾਂ ਆ ਰਹੀਆਂ ਹਨ, ਤਾਂ ਕਿਰਪਾ ਕਰਕੇ ਹੋਰ ਮਾਰਗਦਰਸ਼ਨ ਲਈ ਸਾਡੀ ਵੈੱਬਸਾਈਟ danalogic.co.uk/patient-portal ਦੇਖੋ ਜਾਂ ਆਪਣੇ ਆਡੀਓਲੋਜਿਸਟ ਨਾਲ ਸੰਪਰਕ ਕਰੋ।

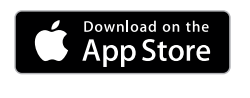

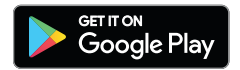

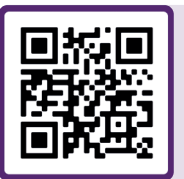

ਹੀਅਰਿੰਗ ਏਡ ਸੰਬੰਧੀ ਸਹਾਇਤਾ, ਦੇਖਭਾਲ ਸੰਬੰਧੀ ਹਦਾਇਤਾਂ, ਹੋਰ ਜਾਣਕਾਰੀ ਸੰਬੰਧੀ ਵੀਡਿਓਜ਼ ਲਈ ਮੈਨੂੰ ਸਕੈਨ ਕਰੋ

© 2022 The GN ReSound Group, ਸਾਰੇ ਅਧਿਕਾਰ ਰਾਖਵੇਂ ਹਨ। ਡੈਨਾਲੋਜਿਕ GN Hearing A/S ਦਾ ਟ੍ਰੇਡਮਾਰਕ ਹੈ। Apple ਅਤੇ Apple ਲੋਗੋ, Apple Inc. ਦੇ ਟ੍ਰੇਡਮਾਰਕ ਹਨ, ਜੋ ਯੂ.ਐੱਸ. ਅਤੇ ਹੋਰ ਦੇਸ਼ਾਂ ਵਿੱਚ ਰਜਿਸਟਰਡ ਹਨ। ਐਪ ਸਟੋਰ Apple Inc. ਦਾ ਸੇਵਾ ਚਿੰਨ੍ਹ ਹੈ, ਜੋ ਯੂ.ਐੱਸ. ਅਤੇ ਹੋਰ ਦੇਸ਼ਾਂ ਵਿੱਚ ਰਜਿਸਟਰਡ ਹੈ। Android, Google Play ਅਤੇ Google Play ਲੋਗੋ Google LLC ਦੇ ਟ੍ਰੇਡਮਾਰਕ ਹਨ। ਬਲੂਟੁੱਥ ਸ਼ਬਦ ਚਿੰਨ੍ਹ ਅਤੇ ਲੋਗੋ, ਬਲੂਟੁੱਥ SIG, Inc ਦੀ ਮਲਕੀਅਤ ਵਾਲੇ ਰਜਿਸਟਰਡ ਟ੍ਰੇਡਮਾਰਕ ਹਨ।

## ਟਿੱਪਣੀਆਂ:

| <br> |
|------|
|      |
|      |
|      |
| <br> |
|      |
|      |
|      |
|      |
|      |
|      |
|      |
|      |
|      |
|      |
|      |
|      |
|      |
|      |
|      |
|      |
|      |
|      |
|      |
|      |
|      |
|      |
|      |
|      |
|      |
|      |
|      |
|      |
|      |
|      |
|      |
|      |
|      |
|      |
|      |
|      |
|      |
|      |
|      |
|      |
|      |
|      |
|      |
|      |
|      |
|      |
|      |
|      |
| <br> |
|      |
|      |
|      |
|      |
|      |
|      |
|      |
|      |
|      |
|      |
|      |
|      |
|      |
|      |
|      |
|      |
|      |
|      |
|      |
|      |
|      |
|      |
|      |
|      |
|      |
|      |
|      |
|      |
| <br> |
| <br> |

## ਟਿੱਪਣੀਆਂ:

| <br> |
|------|
|      |
|      |
|      |
| <br> |
|      |
|      |
|      |
|      |
|      |
|      |
|      |
|      |
|      |
|      |
|      |
|      |
|      |
|      |
|      |
|      |
|      |
|      |
|      |
|      |
|      |
|      |
|      |
|      |
|      |
|      |
|      |
|      |
|      |
|      |
|      |
|      |
|      |
|      |
|      |
|      |
|      |
|      |
|      |
|      |
|      |
|      |
|      |
|      |
|      |
|      |
|      |
|      |
| <br> |
|      |
|      |
|      |
|      |
|      |
|      |
|      |
|      |
|      |
|      |
|      |
|      |
|      |
|      |
|      |
|      |
|      |
|      |
|      |
|      |
|      |
|      |
|      |
|      |
|      |
|      |
|      |
|      |
| <br> |
| <br> |

## danalogic GN

GN ਦਾ ਡੈਨਾਲੋਜਿਕ ਮਰੀਜ਼ ਦੀ ਪੂਰੀ ਯਾਤਰਾ ਦੌਰਾਨ ਸਕਾਰਾਤਮਕ ਨਤੀਜਿਆਂ ਨੂੰ ਲਿਆਉਣ ਲਈ ਸਖ਼ਤ ਮਿਹਨਤ ਕਰਦਾ ਹੈ, ਜਿਸ ਨਾਲ ਐਨ ਐਚ ਐਸ (NHS) ਨੂੰ ੳਥੇ ਲਈ ਬਿਹਤਰ ਦੇਖਭਾਲ ਪ੍ਰਦਾਨ ਕਰਨ ਦੇ ਯੋਗ ਬਣਾਇਆ ਜਾਂਦਾ ਹੈ ਜਿੱਥੇ ਇਹ ਅਸਲ ਵਿੱਚ ਮਹੱਤਵਪੂਰਨ ਹੈ।

ਡੈਨਾਲੋਜਿਕ, GN ਸਮੂਹ ਦਾ ਹਿੱਸਾ ਹੈ - ਇਹ ਵਿਸ਼ਵ-ਪ੍ਰਮੁੱਖ ਹੀਅਰਿੰਗ ਡਿਵਾਇਸਜ਼ ਤੋਂ ਲੈ ਕੇ ਜਾਬਰਾ ਦਫਤਰੀ ਹੈੱਡਸੈੱਟਾਂ ਅਤੇ ਸਪੋਰਟਸ ਹੈੱਡਫੋਨਾਂ ਤੱਕ, ਵਧੀਆ ਆਵਾਜ਼ ਦੀ ਅਗਵਾਈ ਕਰਦਾ ਹੈ। 1869 ਵਿੱਚ ਸਥਾਪਿਤ ਅਤੇ 5,000 ਤੋਂ ਵੱਧ ਲੋਕ ਨੂੰ ਰੁਜ਼ਗਾਰ। GN ਜ਼ਿੰਦਗੀ ਨੂੰ ਬਿਹਤਰ ਬਣਾਉਂਦਾ ਹੈ।

www.danalogic.co.uk

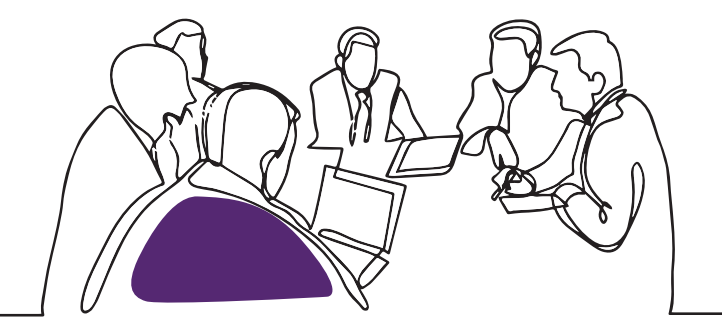

ਜੀ ਐਨ ਹੀਅਰਿੰਗ ਯੂ ਕੇ ਲਿਮ. ਯੂਨਿਟ (GN Hearing UK Ltd. Unit) 13, ਤਾਲਿਸਮਾਨ ਬਿਜ਼ਨੈਸ ਸੈਂਟਰ (Talisman Business Centre, Bicester) OX26 6HR

- BICester) UX26 6HK
- ਟੈਲੀ: +44 1869 352 800
- ਫ਼ੈਕਸ: +44 1869 343 466
- danalogicuk@gnhearing.com
- 🖏 www.danalogic.co.uk

**ਯੂਕੇ** 09.31 A 9.2022